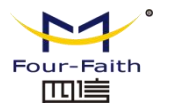

JYZ-FF User Manual--Remote Overhead Fault Indicator

| Over-head line                     | Document Version                                    | Page     |
|------------------------------------|-----------------------------------------------------|----------|
| monitoring terminal<br>User Manual | V1.00                                               |          |
|                                    | Product Name: Over-head line<br>monitoring terminal | Total:27 |

# Over-head line monitoring terminal User Manual

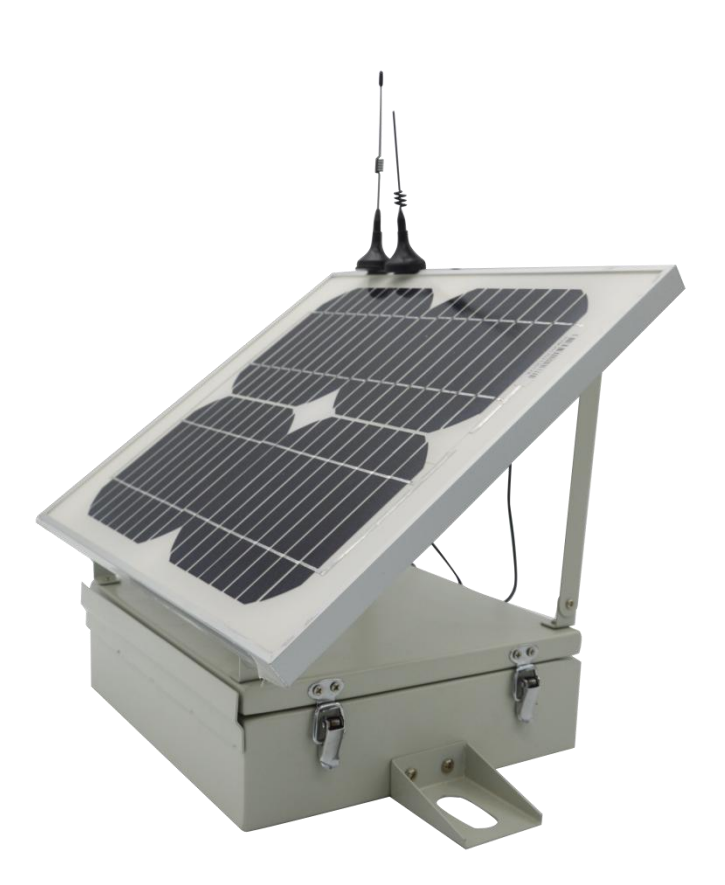

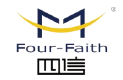

**厦门四信智慧电力科技有限公司** Xiamen Four-Faith Smart Power Technology Co.,Ltd.

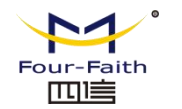

## **Copyright Notice**

All contents in the files are protected by copyright law, and all copyrights are reserved by Xiamen Four-Faith Communication Technology Co., Ltd. Without written permission, all commercial use of the files from Four-Faith are forbidden, such as copy, distribute, reproduce the files, etc., but non-commercial purpose, downloaded or printed by individual (all files shall be not revised, and the copyright and other proprietorship notice shall be reserved) are welcome.

## **Trademark Notice**

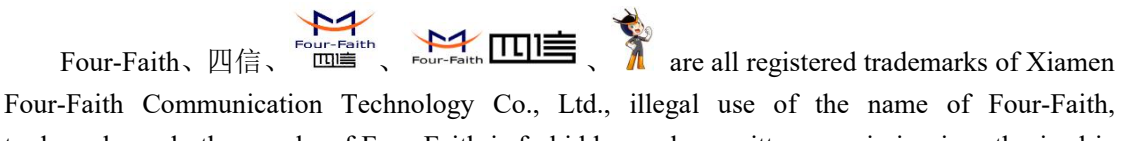

trademarks and other marks of Four-Faith is forbidden, unless written permission is authorized in advance.

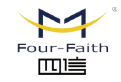

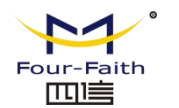

## Content

- Chapter 1 Brief Introduction of Product
  - 1.1 General
  - 1.2 Features and Benefits
  - 1.3 Working Principle
  - 1.4 Specifications
- Chapter 2 Installation Introduction
  - 2.1 General
  - 2.2 Encasement List
  - 2.3 Installation and Cable Connection
    - 2.3.1 Installation of SIM/UIM card
    - 2.3.2 Terminal Installation

### Chapter 3 Configuration

- 3.1 Configuration Connection
- 3.2 Configuration Introduction
- 3.3 Run the configure Tool: Fault Indicator.exe
- 3.4 Configuration
  - 3.4.1 GPRS Settings
  - 3.4.2 IEC Settings
  - 3.4.3 Phone Numbers Settings
  - 3.4.4 Telemetry Data Sheet
- 3.4.5 Remote Communication Data Sheet
  - 3.4.6 Operating Parameters
- 3.4.7 Terminal Parameters
- 3.5 Operation
  - 3.5.1 Timing
  - 3.5.2 Remote Control

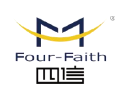

厦门四信智慧电力科技有限公司 Xiamen Four-Faith Smart Power Technology Co.,Ltd.

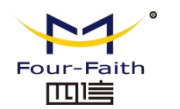

3.6 Parameter Query and Setting of the Indicator

Chapter 4 Experimental Environment Testing of Data Transmission

4.1 Test Procedures

Chapter 5 Appendix

Appendix 1: Instructions of Field Debugging and Installation for JYW-FF-HD Data Concentrator (Overhead Sub-Station)

Appendix 2: Installation Label of JYW-FF-HD Data Concentrator (Overhead Sub-Station)

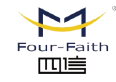

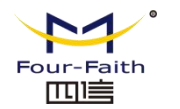

## **Chapter 1 Brief Introduction of Product**

### 1.1 General

JYZ-FF fault indicator monitoring terminal is a data acquisition and communication terminal device of fault detection and FLS distribution network system. It usually installed on the outdoor overhead line.

The device can collect the fault information and switch state information, analysis, and compile, and then transmit the information to the distribution network master station by GSM/GPRS/CDMA, to locate the fault position as quick as possible.

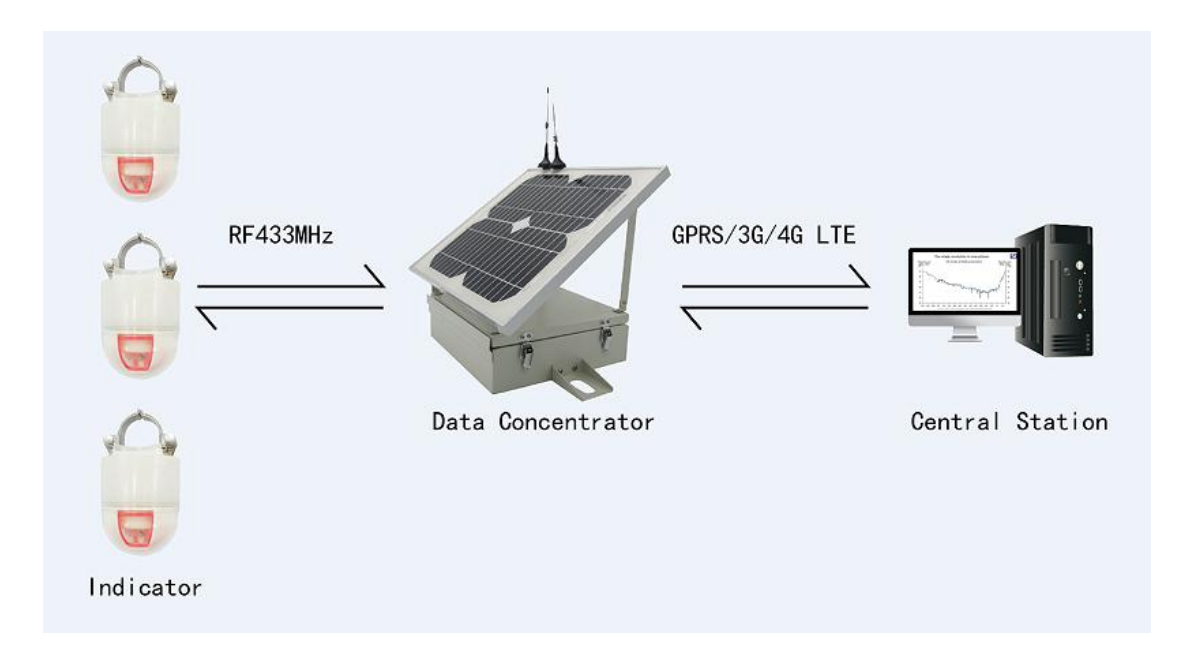

### **1.2** Features and Benefits

### Function

- Short circuit fault upload: Receiving and upload fault information and fault current
- Ground fault upload: Receiving and upload fault information and fault current
- load current: Upload load current value, Timing or out-of-limit upload

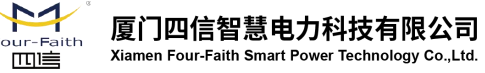

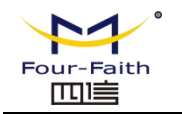

- Receiving and upload Low battery alarm function
- Heartbeat function: Timing upload heartbeat information
- Fault indicator Status measurement: Active measurement switch status and load current.
- Remote management: Remote management fault indicator, such as parameters, reset etc.
- Local and remote maintenance: Have local and remote upgrade function
- ♦ Working mode: 2.5G/3G/4G
- WDT design, to ensure the stability of system

#### **Performance parameter**

- Power supply: DC18V, 15VA Solar power, 12V/8Ah rechargeable lithium backup battery
- Power consumption: less than 0.2VA
- ♦ Max power consumption : less than 5VA
- ♦ SOE: resolution ratio less than 2ms
- Wireless reception: short range wireless communication
- Weight: less than 5Kg
- Outline dimension: Φ355\*293\*255mm
- Service life: more than 8 years
- Protection level: IP55
- Number of reliable action: more than 2000 times
- Punctuality accuracy: less than 24h/2s
- MTBF: more than 70000h

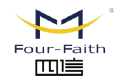

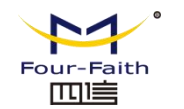

## **1.3** Working Principle

SRAM& FLASH Indicator Lights RTC Module WDT Module WDT Module Cellular Module SIM/UIM Interface Power Module

The principle chart of the fault indicator monitoring terminal is as following:

## **1.4 Specifications**

| Dimensions                                     | 360mm×280mm×70mm                                                       |
|------------------------------------------------|------------------------------------------------------------------------|
| Shell                                          | 304 stainless steel+ RAL7305 grey, protection class IP55               |
| Weight                                         | Less than 5Kg                                                          |
| Standard Power                                 | DC18V 、 15VA Solar power , 12V/8Ah rechargeable lithium backup battery |
| Standby                                        | less than 0.2W                                                         |
| Data forwarding                                | 2.5G/3G/4G                                                             |
| Working Time under Rainy<br>Weather Conditions | >15 Days                                                               |
| Lithium Battery Service Life                   | 5 Years                                                                |
| Solar panel                                    | PMMA Protection, 30 Years' Service Life                                |
| Operating Temperature                          | -40~+75°C(-40~+167°F)                                                  |
| Storage Temperature                            | -40~+85°C(-40~+185°F)                                                  |
| Operating Humidity                             | 95% (Non-condensing)                                                   |

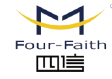

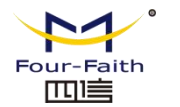

## **Chapter 2 Installation Introduction**

## 2.1 General

The data concentrator of remote overhead fault indicator must be correctly installed to achieve the designed function.. Generally, the device must be installed under the guidance of qualified engineers that approved by our company.

Warning: Forbid to install when powered!

### 2.2 Encasement List

| Name | Quantity | Remark |
|------|----------|--------|
|      |          |        |
|      |          |        |
|      |          |        |
|      |          |        |
|      |          |        |
|      |          |        |
|      |          |        |
|      |          |        |
|      |          |        |
|      |          |        |
|      |          |        |

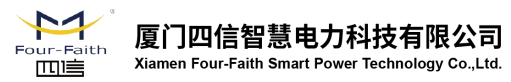

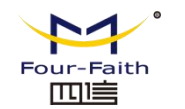

## 2.3 Installation and Cable Connection

### 2.3.1 Installation of SIM/UIM card:

- 1. Power off the device
- 2. Open the housing
- 3. Install the SIM card
- 4. Connect power
- 5. Close the housing

Warning: Forbid to install SIM/UIM card when powered!

### 2.3.2 Terminal Installation

6. Before installation: Firstly, discuss with the engineers to see if the time and location meet the operating requirements, and then confirm. After that, prepare the needed devices. The sub-station can not be fixed by the hoop in some places, but the No. 8 galvanized iron wire instead.

7. Installation. When arrives at the location, the installer need to check and confirm that the power supply of the sub-station is correctly connected; and the connection of GSM (GPRS or CDMA) and RF sucker antenna is stable. Then record the field information in the form (see appendix 1). If there is special circumstance, please explain in the notes. Finally, make sure to lock the door.

**Warning:** The solar panel can not be placed towards north, it must be vertically placed and pointing to the fault indicator!

Forbid to stand under the pole when installing.

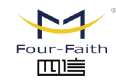

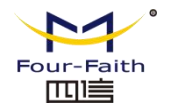

## **Chapter 3 Configuration**

## 3.1 Configuration Connection

Before configuration, it's necessary to connect the Over-head line monitoring terminal with the configure PC by the shipped RS232 conversion cable as following:

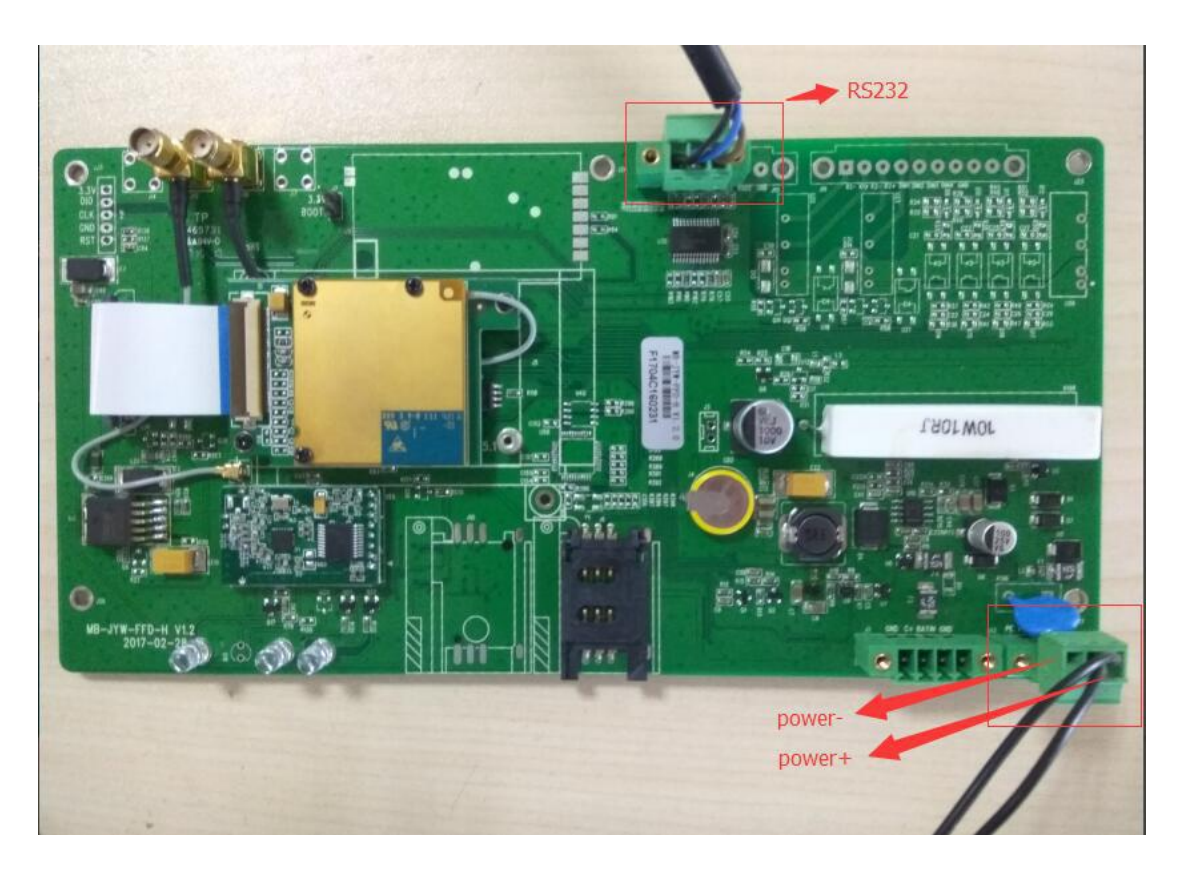

## **3.2** Configuration Introduction

There are one ways to configure the Over-head line monitoring terminal:

Configuration software tool: All the settings are configured through the shipped software tool. It's necessary to have one PC to run this tool.

## 3.3 Run the configure Tool: FaultIndicator.exe

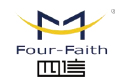

| FaultIndicator 1.0.1                                                                                                    |                       |                                                                           |                                          |                 |             |  |
|----------------------------------------------------------------------------------------------------|-----------------------|---------------------------------------------------------------------------|------------------------------------------|-----------------|-------------|--|
| UserManage CommSetting De                                                                                                    | viceManage Operation  | n SendCommand                                                             | Maintenence                              | View            |             |  |
| a 🖪 🖉                                                                                                    | ) 🧐                   | 5                                                                         | 1                                        | 24              |             |  |
| com setting tcp setting initi                                                                                                    | alize general interro | gation transparent                                                        | t transmission                           | load parameters | raw message |  |
| avigation bar 🛛 📮 🗙                                                                                                    |                       |                                                                           |                                          |                 |             |  |
| TeleindicationDoc     SOEDoc     LoadRecordDoc     LoadRecordDoc     DeviceExceptionDoc     operation     TeleControlDoc     CheckTimeDlg     Parameter setting     RunDoc     IECDoc     RemotePointDoc | Action Type           | COM set<br>COM C<br>Baud 5<br>Bit 6<br>parity bit 7<br>Stop bit 5<br>Open | COM15<br>9600<br>3<br>None<br>1<br>Close | - 558g          | e           |  |
| RemoteControlDoc<br>PhoneNoDoc<br>EndDeviceDoc                                                                                                    | •                     |                                                                           |                                          | m               |             |  |

On the serial port setting interface, there will be the parameters of present opened serial port. The default value is **COM1,9600.** If the parameters of the connected data concentrator is not conform with the default value, please select correct value in this configuration and open the serial port. If the button "close the serial port" on the right of serial parameter setting bar can be clicked, that means serial port opened, or please select the correct value in the configuration. When serial port opened, you can click on the initialization on the interface to test the link, if there is a returned message, that means the communication between the configuration tool and the data concentrator is normal. Then user can proceed the following settings.

## **3.4** Configuration

Before using the configuration tool to set the parameters, click the query button first to read all the data into the tool, so that you can view and modify the data easily.

### 3.4.1 GPRS Settings

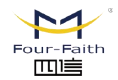

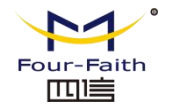

| FaultIndicator 1.0.1         |             |                   |                               |                     |          |                    |              |
|------------------------------|-------------|-------------------|-------------------------------|---------------------|----------|--------------------|--------------|
| UserManage CommSetting De    | eviceManage | e Operation Sendo | Command Maintenence Vie       | ew)                 |          |                    |              |
| a 🔜 🖉                        | 2           | 1                 | 1                             | 214                 |          |                    |              |
| com setting tro setting init | ialize de   |                   | transparent transmission In:  | ad parameters raw m | accade . |                    |              |
| Naviantian has               | iunze ge    | ComPage 1         | transporent dansmission - lot | uu purumeters ruw m |          |                    |              |
| To configure                 |             | apisooc x         | . 1                           |                     |          |                    | F            |
| Condition monitoring         |             | query sad         | /e                            |                     |          | 1                  |              |
| TelemetryDoc                 | Seq         | Туре              | Name                          |                     | Value    | Memo               |              |
| TeleindicationDoc            | 1           | Comm Par          | IP Address                    |                     |          | IP                 |              |
| SOEDoc                       | 2           | CDDC Ctata        | Port                          |                     |          | N1 0+i             |              |
| LoadRecordDoc                | 4           | GENS State        | STATE STATE                   | e                   |          | Normal & exception | =            |
| LocalOperateDoc              | 5           |                   | CSQ Value                     |                     |          | Norman & exception |              |
| DeviceExceptionDoc           | 6           |                   | Operating frequ               | iency               |          | 1800MHZ&900MHZ     |              |
| - operation                  | 7           |                   | Obtained IP Add               | iress               |          | IP                 |              |
| TeleControlDoc               | 8           | GPRS SMS          | SMS Receive                   |                     |          | Open & Close       |              |
| CheckTimeDla                 | 9           | GPRS Dial         | Dial number                   |                     |          |                    |              |
| - Parameter setting          | 11          |                   | Dial-un user n                | ame                 |          |                    |              |
| RunDoc                       | 12          |                   | Dial-up passwo                | ord                 |          |                    |              |
| IECDoc                       | 13          |                   | Authentication                | mode                |          | Auto&PAP&CHAP      |              |
| RemotePointDoc               |             |                   |                               |                     |          |                    |              |
| TelemetryPointDoc            | 1           |                   |                               |                     |          |                    |              |
| RemoteControlDoc             | Maccana     | information       |                               |                     |          |                    |              |
| - PhoneNoDoc                 | wessage     | T                 | 7                             |                     |          |                    | * *          |
| EndDeviceDoc                 | Action      | Туре              | Time                          | iviessage           |          |                    |              |
| E GPRS setting               |             |                   |                               |                     |          |                    |              |
| GprsDoc                      |             |                   |                               |                     |          |                    |              |
| Indicator setting            |             |                   |                               |                     |          |                    |              |
| IndicatorDoc                 |             |                   |                               |                     |          |                    |              |
|                              | -           |                   |                               |                     |          |                    |              |
| -14-                         |             |                   |                               | III                 |          |                    | •            |
| <i>M</i> .56                 | -           |                   |                               |                     |          |                    | CAP NUM SCRL |

#### Communication Parameters

In order to make sure the data concentrator is connected to the IP and the port when using the TCP/IP for communication, set the server's IP address and the parameters of the port first.

#### ♦ GPRS Status

The GPRS status can not be set. It is used to check the module conditions in the data concentrator, SIM card status, CSQ value, operating frequency and the IP address obtained by the card, etc.

#### Message send via GPRS

It is used to set the receiving of message, "0" means OFF, "1" means ON.

### 3.4.2 IEC Settings

For different customers' requirements, the user can set the specifications of 101 protocol. After the setting, user need to restart terminal for the setting to take effect. Specific settings are as follows:

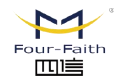

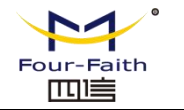

| FaultIndicator 1.0.1          |             |                        |                         |                 |             |                     |              |
|-------------------------------|-------------|------------------------|-------------------------|-----------------|-------------|---------------------|--------------|
| UserManage CommSetting De     | eviceManage | e Operation SendCo     | ommand Maintenence      | View            |             |                     |              |
| s 🕄 🔜 🛛                       | 2           | - <b>1</b>             |                         | 25              |             |                     |              |
| com setting top setting initi | ialize ge   | eneral interrogation t | ransparent transmission | load parameters | raw message |                     |              |
| Navigation bar 🌼 📮 🗙          | . 4         | GprsDoc X              |                         |                 |             |                     | Þ            |
| ⊡ To configure                |             | query Save             |                         |                 |             |                     |              |
| - Condition monitoring        |             |                        |                         |                 |             |                     |              |
| - TelemetryDoc                | Seq         | l lype                 | Name                    |                 | Value       | Memo                |              |
| - TeleindicationDoc           | 1           | Comm Par               | IP Addre:               | SS              |             | 1P                  |              |
| SOEDoc                        | 2           | CPRC State             | Fort<br>Hodule Ct.      | sta             |             | Normal & excention  |              |
| LoadRecordDoc                 | 4           | orno brate             | SIM Stat                | te              |             | Normal & exception  | E            |
| LocalOperateDoc               | 5           |                        | CSQ Valu                | 10              |             | Normar & Okcop Cron |              |
| DeviceExceptionDoc            | 6           |                        | Operating fre           | equency         |             | 1800MHZ&900MHZ      |              |
| ⊡ operation                   | 7           |                        | Obtained IP A           | Address         |             | IP                  |              |
| TeleControlDoc                | 8           | GPRS SMS               | SMS Recei               | ive             |             | Open & Close        |              |
| CheckTimeDla                  | 9           | GPRS Dial              | Uial numb               | ber             |             |                     |              |
| - Parameter setting           | 11          |                        | Dial-un user            | name            |             |                     |              |
| RunDoc                        | 12          |                        | Dial-up pas             | sword           |             |                     |              |
| IECDoc                        | 13          |                        | Authenticatio           | on mode         |             | Auto&PAP&CHAP       |              |
| RemotePointDoc                |             |                        |                         |                 |             |                     |              |
| TelemetryPointDoc             |             |                        |                         |                 |             |                     |              |
| RemoteControlDoc              | 1           |                        |                         |                 |             |                     |              |
| PhoneNoDoc                    | Message     | information            |                         |                 |             |                     | ¢ Χ          |
| EndDeviceDoc                  | Action      | Туре                   | Time                    | Message         |             |                     |              |
| E GPRS setting                |             |                        |                         |                 |             |                     |              |
| GprsDoc                       | -           |                        |                         |                 |             |                     |              |
| E-Indicator setting           |             |                        |                         |                 |             |                     |              |
| IndicatorDoc                  |             |                        |                         |                 |             |                     |              |
|                               |             |                        |                         |                 |             |                     |              |
|                               | •           |                        |                         | m               |             |                     | •            |
| 就绪                            | _           |                        |                         |                 |             |                     | CAP NUM SCRL |

• The bytes of link address, transmission reason, public address, and information carrier address means the length of corresponding numeric.

- ◆ Transmission Mode: equilibrium mode or non-equilibrium mode of 101 protocol.
- ◆ Automatic Report Mode

Initialization: Before data concentrator and configuration tool communicating with each other, it needs to be initialized or it will show that the server does not start.

When receiving the correct frame or more, the data concentrator can communicate with the configuration tool without initialization.

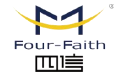

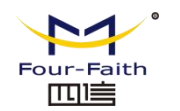

## 3.4.3 Phone Numbers Settings

| erManage CommSetting Dev      | riceManage O | peration SendCom     | nand Maintenence     | View                      |       |                   |  |
|-------------------------------|--------------|----------------------|----------------------|---------------------------|-------|-------------------|--|
| om setting top setting initia | alize genera | l interrogation tran | sparent transmission | load parameters raw messa | ge    |                   |  |
| gation bar 🛛 📮 🗙              | 4 Phor       | neNoDoc x            |                      |                           |       |                   |  |
| o configure                   |              |                      | E                    |                           |       |                   |  |
| Condition monitoring          |              | query                | save                 |                           |       |                   |  |
| TelemetryDoc                  | Seq          | Type                 |                      | Name                      | Value | Memo              |  |
|                               | 1            | SMS                  | Number e             | nable control word        |       |                   |  |
| LoadBecordDoc                 | 2            |                      | Phor                 | ne number 1               |       | ASCII, Max 16 bit |  |
|                               | 3            |                      | Phor                 | ne number 2               |       | ASCII, Max 16 bit |  |
| DeviceExceptionDoc            | 4            |                      | Phor                 | ne number 3               |       | ASCII, Max 16 bit |  |
| - operation                   |              |                      |                      |                           |       |                   |  |
| TeleControlDoc                |              |                      |                      |                           |       |                   |  |
| CheckTimeDlg                  |              |                      |                      |                           |       |                   |  |
| - Parameter setting           |              |                      |                      |                           |       |                   |  |
| RunDoc                        |              |                      |                      |                           |       |                   |  |
| IECDoc                        |              |                      |                      |                           |       |                   |  |
| RemotePointDoc                |              |                      |                      |                           |       |                   |  |
| TelemetryPointDoc             |              |                      |                      |                           |       |                   |  |
| RemoteControlDoc              | Message info | rmation              |                      |                           |       |                   |  |
| EndDeviceDoc                  | Action Typ   | be                   | Time                 | Message                   |       |                   |  |
| - GPRS setting                |              |                      |                      |                           |       |                   |  |
| GprsDoc                       |              |                      |                      |                           |       |                   |  |
| Indicator setting             |              |                      |                      |                           |       |                   |  |
| IndicatorDoc                  |              |                      |                      |                           |       |                   |  |
|                               |              |                      |                      |                           |       |                   |  |

• Phone numbers activate settings:Click the parameter settings, there will be a pop-ups of admin interface, and then select numbers to be activated.

• Phone Numbers: Enter the correct phone number and save. The number will be used for the settings of 101 protocol.

### 3.4.4 Telemetry Data Sheet

| FaultIndicator 1.0.1                                                                                                    |                                  |                        |                             |     |
|----------------------------------------------------------------------------------------------------|----------------------------------|------------------------|-----------------------------|-----|
| : UserManage CommSetting Devi                                                                                                    | iceManage Operation SendCo       | mmand Maintenence      | View                        |     |
| com setting top setting initia                                                                                                    | ) ilize general interrogation to | ansparent transmission | load parameters raw message |     |
| Navigation bar 🌐 🗴                                                                                                    | ₫ TelemetryPointDoc ×            |                        |                             | Þ   |
| □ To configure ○ Condition monitoring □ Condition monitoring □ TelemetryDoc □ TelemetryDoc □ SOEDoc □ LoadRecordDoc □ LoadRecordDoc □ LoadRecordDoc □ DeviceExceptionDoc □ operation □ DeviceDoc □ operation | edit query Seq Address           | save                   |                             |     |
| - Recontrolloc - CheckTimeDlg  - RunDoc - ECDoc - RemotePointDoc - TelemetryPointDoc - TelemetryPointDoc                                                                                                    |                                  |                        |                             |     |
| - PhoneNoDoc                                                                                                    | Message information              |                        |                             | ± × |
| ☐ EndDeviceDoc<br>☐ GPRS setting<br>☐ GprsDoc<br>☐ Indicator setting<br>☐ Indicator Doc                                                                                                    | Action Type                      | Time                   | Message                     |     |
|                                                                                                    | <i>.</i>                         |                        | m                           |     |
| 就绪                                                                                                    |                                  |                        |                             |     |

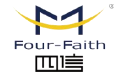

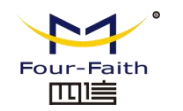

here are four buttons on the data sheet interface: EDIT, QUERY, SAVE and SET. Following are the introduction of the four buttons' functions.

| rManage CommSett      | ting DeviceM | anage Operation SendCom    | nand Maintenence View                |             |              |    |          |                                                                                                    |
|-----------------------|--------------|----------------------------|--------------------------------------|-------------|--------------|----|----------|----------------------------------------------------------------------------------------------------|
|                       |              | 100                        | 11 N/2                               |             |              |    |          |                                                                                                    |
| - <b>-</b>            |              |                            | 30                                   |             |              |    |          |                                                                                                    |
| n setting tcp setting | g initialize | general interrogation tran | sparent transmission load parameters | raw message |              |    |          |                                                                                                    |
| ation bar             | a x 4        | TelemetryPointDoc x        |                                      |             |              |    |          |                                                                                                    |
| configure             |              |                            |                                      |             |              |    |          |                                                                                                    |
| Condition monitor     | ing          | edit query                 | save                                 |             |              |    |          |                                                                                                    |
| TelemetryDo           | d'al-f-Di-   |                            |                                      |             |              |    | X        |                                                                                                    |
| Teleindicatio         | altinfoDig   | All Address                |                                      |             |              |    |          |                                                                                                    |
| SOEDoc                |              |                            |                                      |             |              | ок | cancel   |                                                                                                    |
| loadRecord            |              |                            |                                      |             |              |    |          |                                                                                                    |
| - LocalOperate        | Seq          | Device Name                | Name                                 | Value       | Info Address |    | <u>^</u> |                                                                                                    |
| DeviceExcent          | 0            |                            | Collector unit battery voltage       |             | 4001         |    |          |                                                                                                    |
| operation             | 1            |                            | First way load current Ia            |             | 4011         |    |          |                                                                                                    |
| TeleCentrel           | 2            |                            | First way load current Ib            |             | 4012         |    |          |                                                                                                    |
| CharletingD           | 3            |                            | First way load current Ic            |             | 4013         |    |          |                                                                                                    |
| CheckrimeD            | 4            |                            | First way temperature Ia             |             | 4015         |    |          | -                                                                                                    |
| Parameter settin      | 5            |                            | First way temperature Ib             |             | 4016         |    |          |                                                                                                    |
| KunDoc                | 6            |                            | First way temperature Ic             |             | 4017         |    |          |                                                                                                    |
| IECDoc                | 7            |                            | First way acquisition unit a         |             | 4019         |    | =        |                                                                                                    |
| RemotePoint           | 8            |                            | First way acquisition unit b         |             | 401a         |    |          |                                                                                                    |
| - TelemetryPo         | 9            |                            | First way acquisition unit c         |             | 401b         |    |          |                                                                                                    |
| RemoteCont            | 10           |                            | First way fault current Ia           |             | 401c         |    |          |                                                                                                    |
| PhoneNoDo             | 11           |                            | First way fault current Ib           |             | 401d         |    |          |                                                                                                    |
| EndDeviceDo           | 12           |                            | First way fault current Ic           |             | 401e         |    |          |                                                                                                    |
| GPRS setting          | 13           |                            | Second way load current Ia           |             | 4021         |    |          | -                                                                                                    |
| GprsDoc               | 14           |                            | Second way load current Ib           |             | 4022         |    |          |                                                                                                    |
| Indicator setting     | 15           |                            | Second way load current Ic           |             | 4023         |    |          |                                                                                                    |
| IndicatorDoc          | 16           |                            | Second way temperature Ia            |             | 4025         |    |          |                                                                                                    |
|                       | 17           |                            | Second way temperature Ib            |             | 4026         |    |          |                                                                                                    |
|                       | 18           |                            | Second way temperature Ic            |             | 4027         |    |          | -                                                                                                    |
|                       | 19           |                            | Second way acquisition uni           |             | 4029         |    |          |                                                                                                    |
|                       | 20           |                            | Second way acquisition uni           |             | 402a         |    |          |                                                                                                    |
|                       | 21           |                            | Second way acquisition uni           |             | 402b         |    |          |                                                                                                    |
|                       | 22           |                            | Second way fault current Ia          |             | 402c         |    |          | -                                                                                                    |
|                       | 23           |                            | Second way fault current Ib          |             | 402d         |    |          |                                                                                                    |
|                       | 24           |                            | Second way fault current Ic          |             | 402e         |    |          |                                                                                                    |
|                       | 25           |                            | Third way load current Ia            |             | 4031         |    | *        | the second second second second second second second second second second second second second second second se |

### ♦ EDIT

Click EDIT button and pop the above interface, double click the interface then pop the below interface to add and modify the device name, name and address of the under-surveillance object. This operation allows the customer to add the name of data sheet and the under-surveillance object address dynamically without modifying the tool.

Note: The edit only adds the name and under-surveillance object address supported by the data sheet. If customer want to select object information into the data concentrator, it also needs to enter the data sheet setting interface.

### ♦ QUERY、SAVE、SET

To query the telemetry data sheet that has already been set by the data concentrator.

After user finishing setting the data sheet, it can be saved to data concentrator.

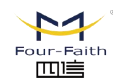

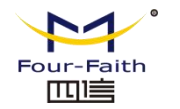

|                 | <u> </u>   | 9                |              | 20                     |         |              |    | 2      | 2        |
|-----------------|------------|------------------|--------------|------------------------|---------|--------------|----|--------|----------|
| ung tep setting | ditInfoDig |                  |              |                        |         |              |    |        |          |
| nfigure         |            |                  |              |                        |         |              | OK | cancel |          |
| ndition monitor | Sea        | Device Name      |              | Name                   | Value   | Info Address |    | ,      | <b>Z</b> |
| TelemetryDoc    | 0          | D O THOU THAT TO | Collector un | t hatteny voltage      |         | 4001         |    | 1      |          |
| Teleindication  | 1          |                  | First way    | load current Ia        |         | 4011         |    |        |          |
| SOEDoc          | 2          |                  | First way    | load current Ih        |         | 4012         |    |        |          |
| LoadRecordDc    | 3          |                  | First way    | load current Ic        |         | 4013         |    |        |          |
| LocalOperateD   | 4          |                  | First way    | temperature Ia         |         | 4015         |    |        |          |
| DeviceExceptic  | 5          |                  | ModifyDataD  | a                      |         |              |    |        |          |
| eration         | 6          |                  |              | .9                     |         |              |    |        |          |
| TeleControlDo   | 7          |                  |              |                        |         |              |    | -      |          |
| CheckTimeDlg    | 8          |                  | Seria        | 0                      |         |              |    |        |          |
| ameter setting  | 9          |                  |              |                        |         | Modify       |    |        |          |
| RunDoc          | 10         |                  | Device       | 1                      |         |              |    |        |          |
| IECDoc          | 11         |                  |              | F.).                   |         | Clean        |    |        |          |
| RemotePointD    | 12         |                  | name         | Collector unit battery | voltage |              |    |        |          |
| TelemetryPoint  | 13         |                  |              |                        |         | Close        |    |        |          |
| RemoteContro    | 14         |                  | Address      | 4001                   |         |              |    |        |          |
| PhoneNoDoc      | 15         |                  |              |                        |         |              |    |        |          |
| EndDeviceDoc    | 16         |                  |              |                        |         |              |    |        |          |
| S setting       | 17         |                  | Second way   | / temperature Ib       |         | 4026         |    |        |          |
| GorsDoc         | 18         |                  | Second way   | temperature Ic         |         | 4027         |    |        |          |
| icator setting  | 19         |                  | Second way   | acquisition uni        |         | 4029         |    |        |          |
| IndicatorDoc    | 20         |                  | Second way   | acquisition uni        |         | 402a         |    |        |          |
|                 | 21         |                  | Second way   | acquisition uni        |         | 402b         |    |        |          |
|                 | 22         |                  | Second way   | / fault current Ia     |         | 402c         |    |        |          |
|                 | 23         |                  | Second way   | fault current Ib       |         | 402d         |    |        | 3        |
|                 | 24         |                  | Second wa    | y fault current Ic     |         | 402e         |    |        |          |
|                 | 125        |                  | Third way    | load current la        |         | 4031         |    | Ľ      |          |
| C               | -          |                  |              |                        |         |              |    |        |          |
|                 | _          |                  |              |                        |         |              |    |        |          |

The user can select the address of under-surveillance object in the bar of general table, then add to the transmission bar; or select the address of under-surveillance object in the transmission bar and remove. The information of under-surveillance object in the transmission column need to be set into the address of under-surveillance object in the data concentrator. Click OK and go back to the data sheet interface, and then save. If there is returned confirmation message, which means the setting is successful, or it fails.

| 100×20101 |     |                     |                                                                                                    |
|-----------|-----|---------------------|----------------------------------------------------------------------------------------------------|
| 动作        | 类型  | 时间                  | 报文                                                                                                    |
| Tx        | 写文件 | 2017-03-28 10:09:36 | 68 2B 2B 68 F3 02 00 7D 01 0D 00 02 00 00 07 00 01 1C 01 40 11 40 12 40 13 40 15 40 16 40 17 40 19 40 1A 40 1B 40 1C 40 1D 4    |
| Rx        | 确认  | 2017-03-28 10:09:37 | 10 00 01 00 01 16                                                                                                    |
| Rx        | 段   | 2017-03-28 10:09:38 | 68 2B 2B 68 53 01 00 7D 01 0D 00 02 00 00 00 07 00 01 1C 01 40 11 40 12 40 13 40 15 40 16 40 17 40 19 40 1A 40 1B 40 1C 40 1D 4 |
| Tx        | 确认  | 2017-03-28 10:09:38 | 10 80 02 00 82 16                                                                                                    |

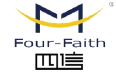

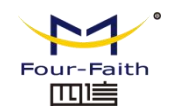

### **3.4.5 Remote Communication Data Sheet**

| FaultIndicator 1.0.1          | viceManage | Operation SendComm         | and Maintenence View       | or spectra the        | in the s | ates Bra        |            |
|-------------------------------|------------|----------------------------|----------------------------|-----------------------|----------|-----------------|------------|
| com setting top setting initi | alize ger  | neral interrogation transp | parent transmission load p | arameters raw message |          |                 |            |
| avigation bar 🛛 📮 🗙           | 4 F        | RemoteControlDoc x         |                            |                       |          |                 |            |
| To configure                  |            | query                      | save                       |                       |          |                 |            |
| E- Condition monitoring       |            |                            |                            |                       |          |                 |            |
| TeleindicationDoc             | Seq        | Туре                       | Name                       | e                     | Value    | Memo            |            |
| SOEDoc                        | 1          | Clear SEO                  | Clear S                    | OE                    |          | Range (128-255) |            |
| LoadRecordDoc                 | 2          | Clear load record          | Clear load                 | record                |          | Range (128-255) |            |
| - LocalOperateDoc             | 3          | GPRS power                 | GPRS pc                    | wer                   |          | Range (128-255) |            |
| DeviceExceptionDoc            | 4          | Battery activation         | Battery act                | ivation               |          | Range (128-255) |            |
| - operation                   | 5          | indicator                  | indicat                    | or                    |          |                 |            |
| TeleControlDoc                |            |                            |                            |                       |          |                 |            |
| CheckTimeDla                  |            |                            |                            |                       |          |                 |            |
| - Parameter setting           |            |                            |                            |                       |          |                 |            |
| RunDoc                        |            |                            |                            |                       |          |                 |            |
| IECDoc                        |            |                            |                            |                       |          |                 |            |
| RemotePointDoc                |            |                            |                            |                       |          |                 |            |
| TelemetryPointDoc             |            |                            |                            |                       |          |                 |            |
| RemoteControlDoc              |            |                            |                            |                       |          |                 |            |
| PhoneNoDoc                    |            |                            |                            |                       |          |                 |            |
| EndDeviceDoc                  |            |                            |                            |                       |          |                 |            |
| - GPRS setting                |            |                            |                            |                       |          |                 |            |
| GprsDoc                       |            |                            |                            |                       |          |                 |            |
| Indicator setting             |            |                            |                            |                       |          |                 |            |
| IndicatorDoc                  |            |                            |                            |                       |          |                 |            |
|                               | Message i  | information                |                            |                       |          |                 |            |
|                               | Action     | Туре                       | Time                       | Message               |          |                 |            |
|                               |            |                            |                            |                       |          |                 |            |
|                               |            |                            |                            |                       |          |                 |            |
|                               |            |                            |                            |                       |          |                 |            |
|                               |            |                            |                            |                       |          |                 |            |
|                               |            |                            |                            |                       |          |                 |            |
|                               | •          |                            |                            |                       | m        |                 |            |
|                               |            |                            |                            |                       |          |                 | CAP NUM SC |

The settings is the same as the telemetry data sheet.

### **3.4.6 Operational Parameters**

♦ mode selection

Type of Terminal: include overhead RF and underground cable lines RF

Power mode: Real time and quasi-real time. When set to quasi-real time, device do not deal with network tasks.

Type of Device: local fault indicator or remote fault indicator

Type of Indicator: RF001 or RF003

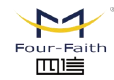

|                         |                       | ieror merroganori - trans, | areni transmission                                   | load parameters raw message             |       |                           |  |  |  |
|-------------------------|-----------------------|----------------------------|------------------------------------------------------|-----------------------------------------|-------|---------------------------|--|--|--|
| igation bar 4 X         | 4 6                   | tunDoc X                   |                                                      |                                         |       |                           |  |  |  |
| - Condition monitoring  |                       | query                      | save                                                 |                                         |       |                           |  |  |  |
| TelemetryDoc            | Sec                   | Type                       |                                                      | Name                                    | Value | Memo                      |  |  |  |
| - TeleindicationDoc     | Jeq                   | Mada selection             | Ta                                                   | real to me                              | value | Overhead DE9, eable DE    |  |  |  |
| SOEDoc                  | 1                     | mode selection             | De                                                   | minal type                              |       | Overhead Kr& cable Kr     |  |  |  |
| - LoadRecordDoc         | 2                     |                            | PL                                                   | avice bype                              |       | Quasi real une & real une |  |  |  |
| - LocalOperateDoc       | 4<br>5 Time parameter |                            | Indicator type                                       |                                         |       | RF001&RF003               |  |  |  |
| DeviceExceptionDoc      |                       |                            |                                                      |                                         |       |                           |  |  |  |
| operation     6         |                       | rine parameter             | Indicator stati                                      | is monitoring cycle                     |       |                           |  |  |  |
| TeleControlDoc          | 7                     |                            | AD acquisition time (S)<br>Upload heartbeat time (S) |                                         |       |                           |  |  |  |
| CheckTimeDlg            | 8                     |                            |                                                      |                                         |       |                           |  |  |  |
| Parameter setting     Q |                       |                            | Timing upload telemetry time (S)                     |                                         |       |                           |  |  |  |
| -RunDoc 10              |                       |                            | Teleindication retransmission time                   |                                         |       |                           |  |  |  |
| -IECDoc                 | 11                    |                            | Load data s                                          | torage interval (S)                     |       |                           |  |  |  |
| RemotePointDoc          | 12                    |                            | Battery sar                                          | mpling interval (S)                     |       |                           |  |  |  |
| TelemetryPointDoc       | 13                    |                            | When the pov                                         | ver supply is unstabl                   |       |                           |  |  |  |
| RemoteControlDoc        | 14                    |                            | Status repo                                          | orting time (hour)                      |       |                           |  |  |  |
| PhoneNoDoc              | 15                    |                            | Status rep                                           | orting cycle (day)                      |       |                           |  |  |  |
| EndDeviceDoc            | 16                    |                            | GPRS tu                                              | S turn-on time (S)<br>b station address |       |                           |  |  |  |
| GPRS setting            | 17                    | Other parameters           | Sub s                                                |                                         |       |                           |  |  |  |
| GprsDoc                 | 18                    |                            | RF communic                                          | cation frequency band                   |       |                           |  |  |  |
| - Indicator setting     | 19                    |                            | Absolute absolute value of telemetry                 |                                         |       |                           |  |  |  |
| IndicatorDoc            | 20                    | Temperature limit          |                                                      |                                         |       |                           |  |  |  |
|                         | " Marcana information |                            |                                                      |                                         |       |                           |  |  |  |
|                         | Action                | Tune                       | Time                                                 | Mercane                                 |       |                           |  |  |  |
|                         | Action                | туре                       | Time                                                 | Message                                 |       |                           |  |  |  |
|                         |                       |                            |                                                      |                                         |       |                           |  |  |  |
|                         |                       |                            |                                                      |                                         |       |                           |  |  |  |

#### ◆Time Parameter

Fault lockout time: When the fault occurs to the indicator, it will be reported. When the time is out, the fault will be cleared.

Indicator status monitoring period: the communication period between indicator and Concentrator Unit. When the time is out it will report the fault of the indicator.

AD collecting Time: Solar Cell & voltage acquisition interval time

Upload heartbeat time: heartbeat interval time

Load data save time interval: Period of load time& save time.

Battery Sampling time Interval: Collect the time interval when the battery is stable.

Sampling time interval under unstable power: Sampling time interval under unstable power.

Status Report Period, Status Report Time: The time interval of the status report.

GPRS Opening Time: Reserved.

♦ Other Parameters

Sub Station Address: sub-station 101 communication protocol address

RF communication Frequency: RF 433 communication Frequency.

Telemetry absolute limit, telemetry relative limit: when the telemetry reaches these two conditions, will upload the telemetry to the server station.

Temperature limit:Reserved.

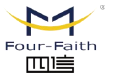

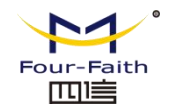

## **3.4.7 Terminal Parameter**

| UserManage CommSetting De    | wiceManage Opera   | ition SendCommand Main      | tenence View    |                       |         |  |  |  |  |  |
|------------------------------|--------------------|-----------------------------|-----------------|-----------------------|---------|--|--|--|--|--|
| s 🔜 🔜 🛛                      | ) 🛛                |                             | -               | <u>k</u> 📫            |         |  |  |  |  |  |
| com setting top setting init | ialize general int | errogation transparent tran | smission load p | arameters raw message |         |  |  |  |  |  |
| avigation bar 🛛 📮 🗙          | d EndDevid         | eDoc x                      |                 |                       |         |  |  |  |  |  |
| -To configure                | query              |                             |                 |                       |         |  |  |  |  |  |
| - Condition monitoring       | Seq                | Name                        |                 | Content               | Address |  |  |  |  |  |
| - TeleindicationDoc          | 1                  | Terminal version            |                 |                       | 002A    |  |  |  |  |  |
| SOEDoc                       |                    |                             |                 |                       |         |  |  |  |  |  |
| LoadRecordDoc                |                    |                             |                 |                       |         |  |  |  |  |  |
| LocalOperateDoc              |                    |                             |                 |                       |         |  |  |  |  |  |
| DeviceExceptionDoc           |                    |                             |                 |                       |         |  |  |  |  |  |
| operation                    |                    |                             |                 |                       |         |  |  |  |  |  |
| - TeleControlDoc             |                    |                             |                 |                       |         |  |  |  |  |  |
| CheckTimeDlg                 |                    |                             |                 |                       |         |  |  |  |  |  |
| Parameter setting            |                    |                             |                 |                       |         |  |  |  |  |  |
| RunDoc                       |                    |                             |                 |                       |         |  |  |  |  |  |
| IECDoc                       |                    |                             |                 |                       |         |  |  |  |  |  |
| RemotePointDoc               |                    |                             |                 |                       |         |  |  |  |  |  |
| TelemetryPointDoc            |                    |                             |                 |                       |         |  |  |  |  |  |
| PhoneNoDoc                   |                    |                             |                 |                       |         |  |  |  |  |  |
| EndDeviceDoc                 |                    |                             |                 |                       |         |  |  |  |  |  |
| F GPRS setting               |                    |                             |                 |                       |         |  |  |  |  |  |
| GprsDoc                      |                    |                             |                 |                       |         |  |  |  |  |  |
| - Indicator setting          |                    |                             |                 |                       |         |  |  |  |  |  |
| IndicatorDoc                 | J                  |                             |                 |                       |         |  |  |  |  |  |
|                              | Message informat   | Message information         |                 |                       |         |  |  |  |  |  |
|                              | Action Type        | Time                        |                 | Message               |         |  |  |  |  |  |
|                              |                    |                             |                 |                       |         |  |  |  |  |  |
|                              |                    |                             |                 |                       |         |  |  |  |  |  |
|                              |                    |                             |                 |                       |         |  |  |  |  |  |
|                              |                    |                             |                 |                       |         |  |  |  |  |  |
|                              |                    |                             |                 |                       |         |  |  |  |  |  |
|                              | 1                  |                             |                 |                       |         |  |  |  |  |  |

Click on the query to check the the software version number of the Concentrator.

## **3.5 Operation**

## 3.5.1 Time Revision

| current time | 2017/ 8/13 💌 | 21:29:38 |
|--------------|--------------|----------|
| Send         | Check Time   | Close    |

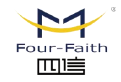

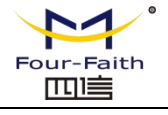

### ♦ Sending

The current time will be sent to the terminal, when the concentrator unit returns to confirm, ndicating that the time is sent successfully, otherwise failed.

### ♦ Time Synchronization

Use tools to obtain the system time and send it to Terminal Unit, when the concentrator unit returns to confirm the frame, indicating that the time is sent successfully, otherwise failed.

### 3.5.2

## 3.5.2 Remote

| UserManage CommSetting De                                                                      | viceManage     | Operation SendComm                           | and Maintenence View             | a grante class        |       |                                                       |            |  |  |
|------------------------------------------------------------------------------------------------|----------------|----------------------------------------------|----------------------------------|-----------------------|-------|-------------------------------------------------------|------------|--|--|
| com setting top setting initi                                                                  | )<br>alize ger | neral interrogation transp                   | parent transmission load p       | arameters raw message |       |                                                       |            |  |  |
| vigation bar 🛛 📮 🗙                                                                             | 4 R            | temoteControlDoc 🗙                           |                                  |                       |       |                                                       |            |  |  |
| To configure<br>Condition monitoring                                                           | query save     |                                              |                                  |                       |       |                                                       |            |  |  |
| TelemetryDoc                                                                                   | Seq            | Туре                                         | Name                             | e                     | Value | Memo                                                  |            |  |  |
| - IeleindicationDoc - SOEDoc - LoadRecordDoc - LoadOperateDoc - DeviceExceptionDoc - operation | 1<br>2<br>3    | Clear SEO<br>Clear load record<br>GPRS power | Clear S<br>Clear load<br>GPRS po | DE<br>record<br>wer   |       | Range (128-255)<br>Range (128-255)<br>Range (128-255) |            |  |  |
|                                                                                                | 4<br>5         | Battery activation<br>indicator              | Battery act<br>indicate          | ivation<br>pr         |       | Range (128-255)                                       |            |  |  |
| CheckTimeDlg                                                                                   |                |                                              |                                  |                       |       |                                                       |            |  |  |
| Parameter setting RunDoc IECDoc RemotePointDoc                                                 |                |                                              |                                  |                       |       |                                                       |            |  |  |
| - RemoteControlDoc<br>- PhoneNoDoc<br>- EndDeviceDoc                                           |                |                                              |                                  |                       |       |                                                       |            |  |  |
| GPRS setting GprsDoc Indicator setting IndicatorDoc                                            |                |                                              |                                  |                       |       |                                                       |            |  |  |
|                                                                                                | Message i      | nformation                                   | 1.                               | (                     |       |                                                       |            |  |  |
|                                                                                                | Action         | Туре                                         | Time                             | Message               |       |                                                       |            |  |  |
|                                                                                                |                |                                              |                                  |                       |       |                                                       |            |  |  |
|                                                                                                | •              |                                              |                                  |                       | m     |                                                       |            |  |  |
|                                                                                                |                |                                              |                                  |                       |       |                                                       | CAP NUM SC |  |  |

### ♦ Remote Operation

Double click the function of the remote control, the following dialog box pops up, and then click Execute to see the message field, the concentrator unit returns to response the remote command, indicating that the remote operation is successful, otherwise failed.

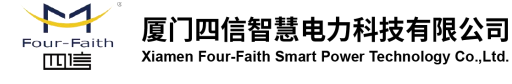

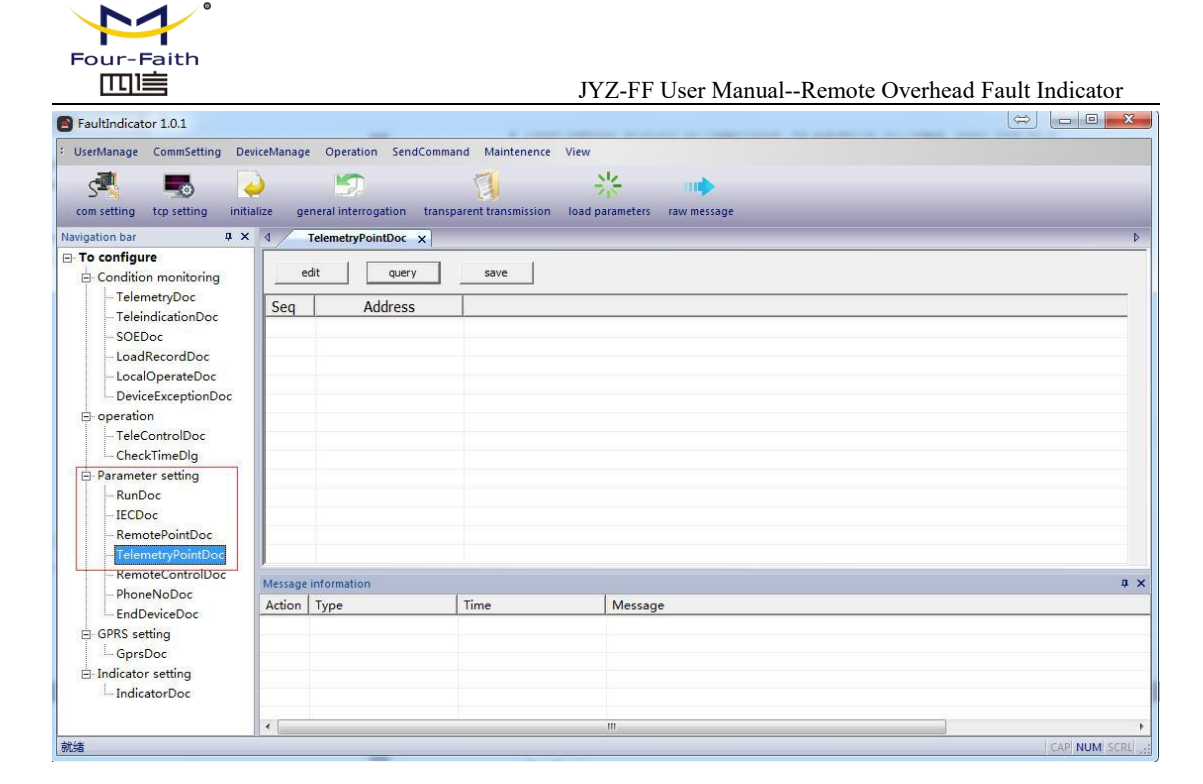

Pic 3.5.2 Remote Control

•Romote commands addition and modifition

Double click the remote control name, it will pop out a remote control dialog box. The name, remote control command, remote control point number could be modified and information body address in the data operation column; Similarly, you can also add and delete.

## 3.6 Indicator Parameter Query & Setting

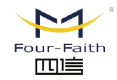

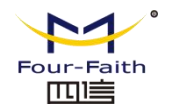

| erManage CommSetting Dev                                                               | iceManage Operation SendCommand Maintenence View                                |        |
|----------------------------------------------------------------------------------------|---------------------------------------------------------------------------------|--------|
| a 🖪 🥻                                                                                  |                                                                                 |        |
| om setting top setting initia                                                          | lize general interrogation transparent transmission load parameters raw message |        |
| rigation bar 🛛 📮 🗙                                                                     | 4 IndicatorDoc x                                                                |        |
| To configure<br>⊟- Condition monitoring<br>TelemetryDoc<br>TeleindicationDoc<br>SOEDoc | Parameter configuration<br>Line 1 T Phase A T query Query varian                |        |
| LoadRecordDoc                                                                          | Telemetry parameter Dattery parameters Other parameters                         |        |
| LocalOperateDoc<br>DeviceExceptionDoc                                                  | Upload Battery min Finite A                                                     |        |
| - operation - TeleControlDoc                                                           | Upload min Low battery 0.1V Current duration ms                                 |        |
| CheckTimeDlg                                                                           | Relative % Instantaneous z Charging -                                           |        |
| Parameter setting     BunDoc                                                           | Absolute A Fernanent power S Flaw work                                          |        |
| IECDoc                                                                                 | Current A Unlimited number                                                      |        |
| - TelemetryPointDoc                                                                    | Current k Transient feult 9                                                     |        |
| PhoneNoDoc<br>EndDeviceDoc                                                             | heartbea nin Telesetry                                                          |        |
| GPRS setting     Gprs Doc                                                              | read Write in read Write in read                                                |        |
| - Indicator setting                                                                    |                                                                                 |        |
|                                                                                        | Message information                                                             |        |
|                                                                                        | Action Type Time Message                                                        |        |
|                                                                                        |                                                                                 |        |
|                                                                                        |                                                                                 |        |
|                                                                                        |                                                                                 |        |
|                                                                                        | ×                                                                               |        |
| <b>法</b>                                                                               |                                                                                 | CAP NI |

• Reading of the Indicator Parameter

Select the line deviation and phase offset, you can specify to read the parameters of an indicator. Click the query in the parameter bar to inquire about the telemetry parameters, battery parameters and other parameters of the indicator.

Click on the remote measurement parameter bar to read or write, read or write the telemetry parameters of the read; battery parameters and other parameters are available.

Click the query version number to check version number of the indicator.

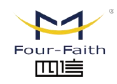

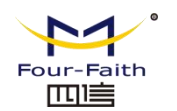

# 4. Environment Test of Data Transmission Test

## 4.1 Test Steps

1.Run FaultIndicator.exe software on the PC, fill in the corresponding IP and port in the GPRS parameters Setting. Click Save after setting (you can configure it to other ports if needed). Please click the query button before filling in IP and port.

|     | query s    | ave            |               |                    |
|-----|------------|----------------|---------------|--------------------|
| Seq | Туре       | Name           | Value         | Memo               |
| 1   | Comm Para  | IP Address     | 218.85.131.35 | IP                 |
| 2   |            | Port           | 18090         |                    |
| 3   | GPRS State | Module State   | Normal        | Normal & exception |
| 4   |            | SIM State      | Normal        | Normal & exception |
| 5   |            | CSQ Value      | 0             |                    |
| 6   |            | Operating freq | 1800MHZ       | 1800MHZ&900MHZ     |
| 7   |            | Obtained IP Ad | 0.0.0.0       | IP                 |
| 8   | GPRS SMS   | SMS Receive    | Open          | Open & Close       |

2.Communication is divided into serial and TCP two ways. If you choose the serial port, then select the correct serial port, and open it to test.

If you choose the TCP / IP connection, then follow the steps 1 to set the server's IP address and port, you can restart the terminal unit after your setting and then wait for the terminal to connect to the server. When the terminal is connected to the server, the software will indicate "terminal is connected." You can also observe the terminal by the light, if the communication indicator light is always on, indicating that the terminal has been connected to the server.

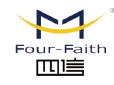

Web: en.four-faith.net

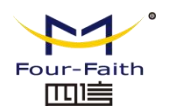

# 5. Appendix

Appendix 1: Concentrator Unit( Overhead Sub Station ) Debug Installation Procedures on site

Concentrator Unit

1.Debugging tools

Whole set of toolbox, powerful magnet, test mobile phone, computer, sub station interface software set, multimeter, Phillips screwdriver, needle nose pliers and so on.

2. Debug before installation

2.1 Inventory the goods before installation to ensure that the number of sub-stations and indicators is accurate and the parts are complete.

2.2 measure the voltage of the battery. Before setting the parameters, measure the actual voltage of across the battery to ensure that it is above 12V

2.3 Set the sub-station parameters. Connect the sub-station and the computer with a whole set of a toolbox after the sub-station is powered on. Use the configuration software of sub-station to set the mobile phone numbers and one of the mobile phone numbers should be set to the main station monitoring number of the headquarters.

Commissioning staff on site could use the central station SIM card as a temporary test card and insert it into the portable mobile phone to improve the work efficiency.

After the parameters are set, fill in the information such as the communication terminal number, the center station mobile phone number, the test mobile phone number, the frequency number (channel number) and so on into the blanks of the case.

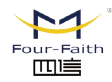

厦门四信智慧电力科技有限公司

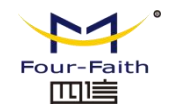

- 2.4 Set the piont sheet number:
- 2.5 Format of the Sub-Station Message

The format of the line fault message is:

#### 065 056 001 000 001

Among them:

065 056 is the start of the message

- 001 000 is the number of the point sheet
- 001 Displacement information
- 2.6 disconnect the power terminal, debugging is completed.

#### **3.Test after Installation**

Trigger the test tooling after the installation of the sub-station to see whether to receive a fault message within 3 minutes, check the address on the record to confirm if the number of mobile phone is right, if the sub-station receives and sends incorrectly, on site maintenance is needed. If the problem can not be eliminated for a short period of time, record the location and number of the sub-station and continue the installation of other sub-stations. After all the sub-station installation test is completed, take the failure sub-station back to do further examination.

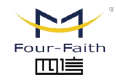

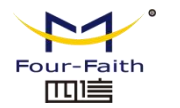

## **Appendix 2: JYW-FF-HD Installation Record Sheet of**

### **Concentrator Unit**

| Installation Record Sheet of Concentrator Unit      |                   |                                            |                        |                                                          |            |  |  |  |  |
|-----------------------------------------------------|-------------------|--------------------------------------------|------------------------|----------------------------------------------------------|------------|--|--|--|--|
|                                                     |                   |                                            |                        |                                                          |            |  |  |  |  |
| Terminal model:                                     |                   |                                            |                        |                                                          |            |  |  |  |  |
| Installation Time                                   |                   |                                            | Installati<br>on Place |                                                          |            |  |  |  |  |
| Installation<br>Person:                             |                   | Terminal<br>Address:                       | ;                      | Status Report<br>Interval:(days)                         |            |  |  |  |  |
| Main Station<br>Head<br>Address(GPRS<br>exclusive)  |                   | Port Number<br>(GPRS<br>exclusive)         |                        | Whether support<br>Router                                |            |  |  |  |  |
| Main Station<br>Spare<br>Address(GPRS<br>exclusive) |                   | Port Number<br>(GPRS<br>exclusive)         |                        | Sub-Station<br>RF001Wireless<br>Module<br>Group Address: |            |  |  |  |  |
| Number of the<br>Indicator                          | Channel<br>Number | Name of the Indicator<br>installation line |                        | Address of the<br>Fault Indicator                        | Remar<br>k |  |  |  |  |
| 1                                                   |                   |                                            |                        |                                                          |            |  |  |  |  |
| 2                                                   |                   |                                            |                        |                                                          |            |  |  |  |  |
| 3                                                   |                   |                                            |                        |                                                          |            |  |  |  |  |
| 4                                                   |                   |                                            |                        |                                                          |            |  |  |  |  |

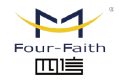